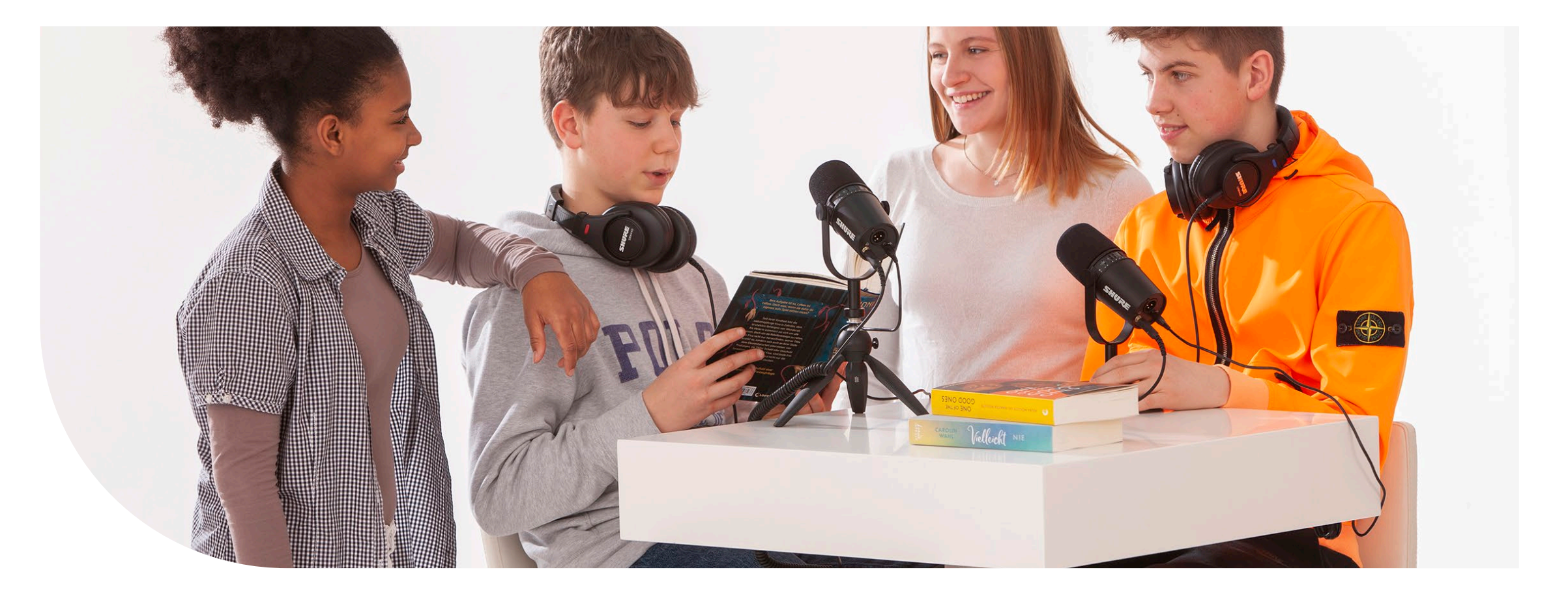

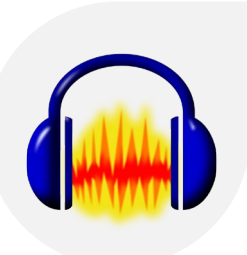

Podcast Postproduktion mit Audacity

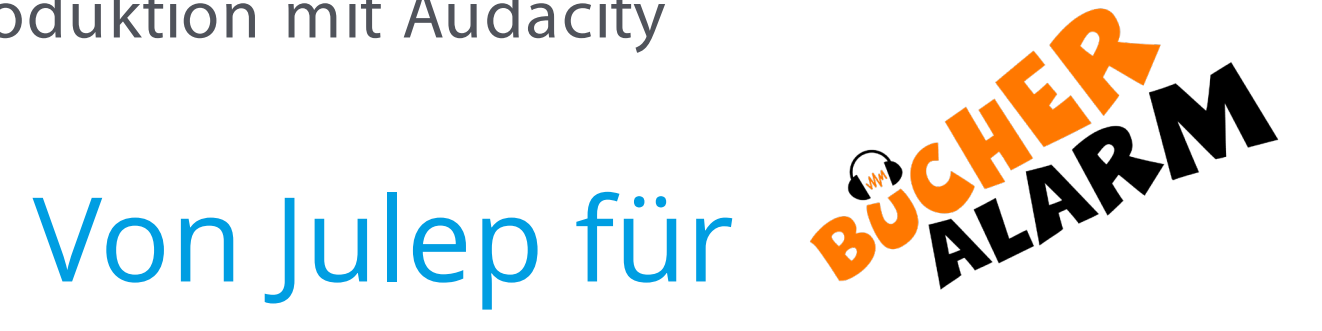

#### Audacity HOME ABOUT DOWNLOAD HELP CONTACT ONLINE SAFETY WHEN DOWNLOADING WINDOWS MAC LINUX SOURCE PLUG-INS CROSS- PIALIDITI AUDIO SOFTWARE

Audacity is an easy-to-use, multi-track audio editor and recorder for Windows, macOS, GNU/Linux and other operating systems. Audacity is free, open source software.

# Audacity

- Kostenlose Audioaufnahme und –bearbeitungs Software
- Download über <a href="https://www.audacityteam.org/">https://www.audacityteam.org/</a>

#### Dateiformate

- wav → unkomprimierte Datei, beinhaltet alle Informationen, benötigt dafür viel Speicherplatz, optimal für Aufnahmen und zur Weiterbearbeitung
- mp3 → komprimierte Datei mit weniger Informationen, benötigt dafür weniger
   Speicherplatz, optimal zum veröffentlichen von Podcasts, Musik, …
- aup / aup3 → Audacity-Projekt-Datei, Öffnen nur mit Audacity möglich, kein eigenständiges
   Dateiformat, benötigt Zugriff auf mp3- / wav-Dateien

# Ordnung halten

- Ein Ordner pro Episode erstellen
- Sobald die Audacity-Datei hier gespeichert wird, entstehen ein Ordner mit der Dateiendung "\_data" und die aup-Datei.
- Unterordner mit "Material" erstellen. Hier werden alle benötigten Dateien gesichert. Also aufgenommenen und heruntergeladene mp3- und wav-Dateien. So hat man immer alles an einem Ort und nichts kann durch versehentliches löschen/verschieben verloren gehen.

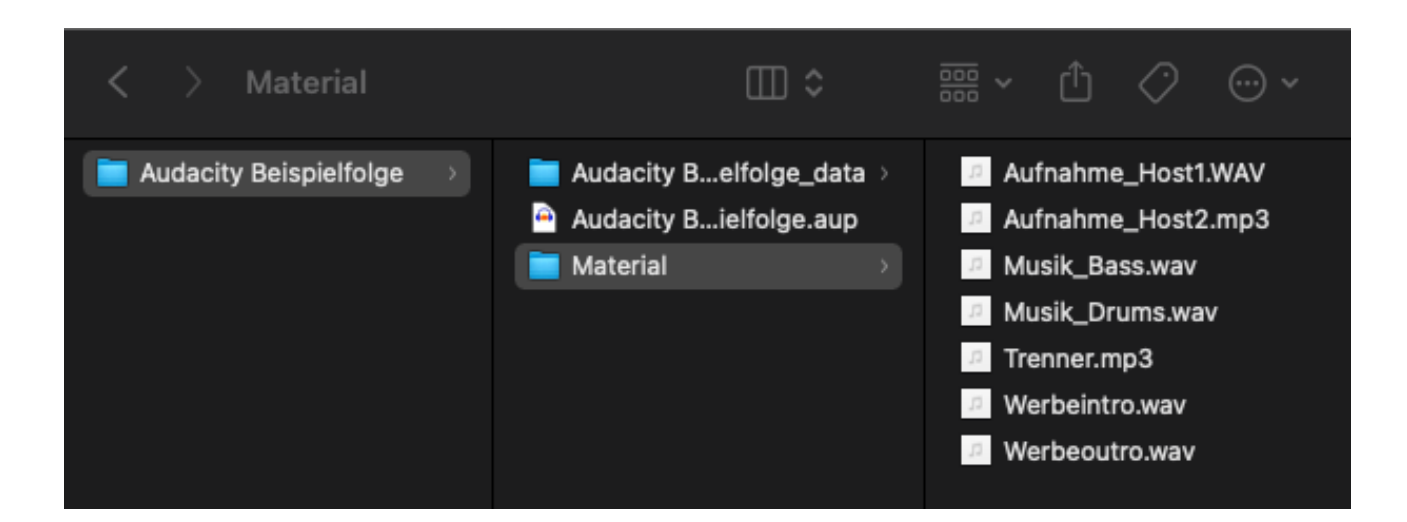

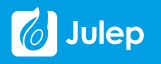

#### Aufnahme mit Audacity

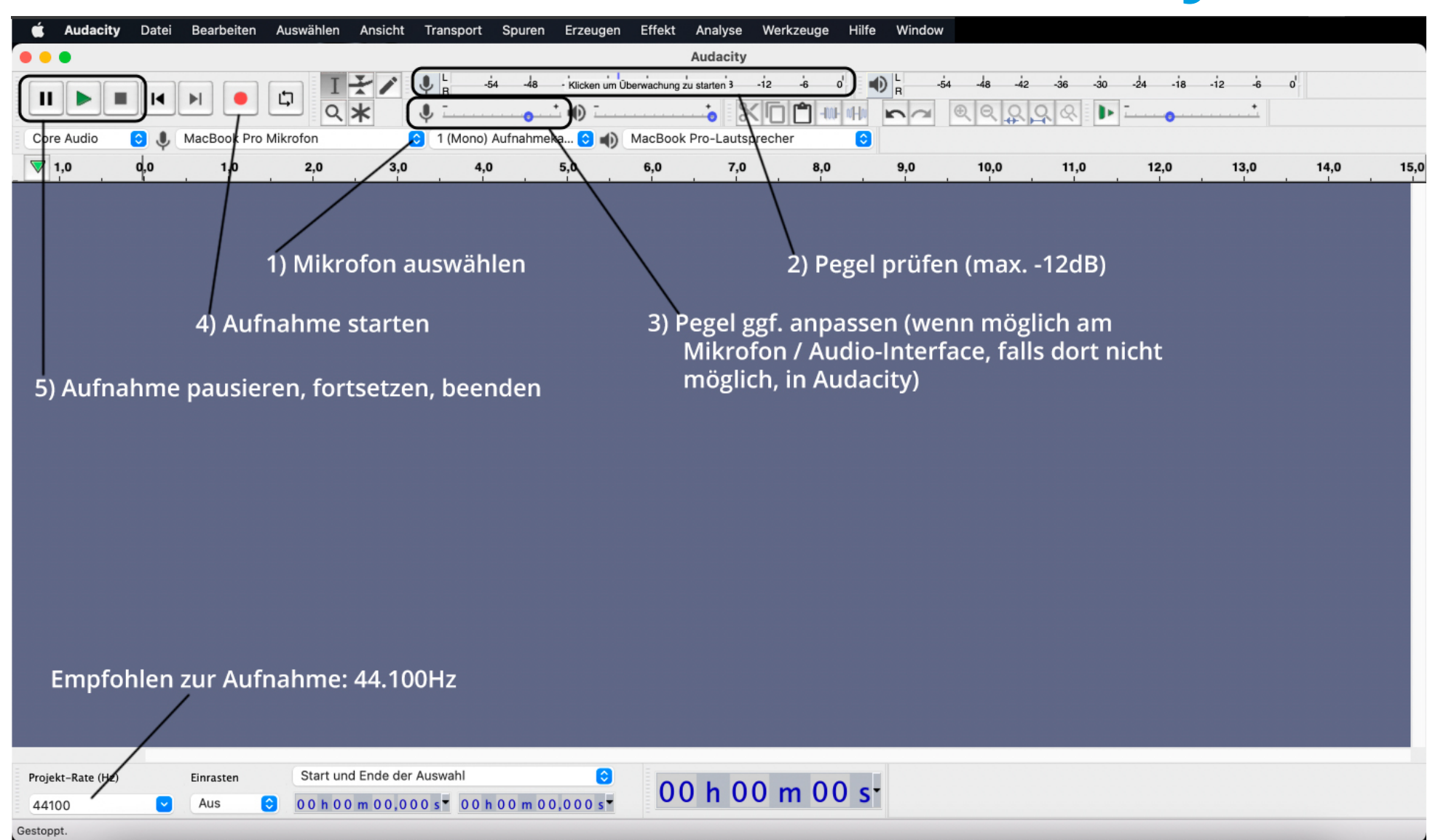

#### Export von Aufnahmen

0

Tac

| 🗯 Audacity                         | Datei                                       | Bearbeiten                                 | Auswählen    | Ansicht                | Transport                                                                                                    | Spuren                             | Erzeugen                      | Effekt           | Ana     |
|------------------------------------|---------------------------------------------|--------------------------------------------|--------------|------------------------|----------------------------------------------------------------------------------------------------|------------------------------------|-------------------------------|------------------|---------|
| Core Audio                         | Neu<br>Öffner<br>Zuletz<br>Schlie<br>Projek | n<br>t geöffnete Dat<br>Ben<br>t speichern | teien öffnen | ж N<br>ж О<br>ж W<br>Х | <ul> <li>R</li> <li>R</li></ul> | 54 -48<br>-100F 00H00<br>Aufnahme  | Klicken um U<br>ka 😧 🜓<br>5,0 | MacBook          | Favorit |
| × Audiospur ▼<br>Mute Solo         | Export<br>1 Import                          | ieren<br>ieren                             |              | ><br>>                 | Als MP3 expor<br>Als WAV expor                                                                                                    | rtieren<br>rtieren                 |                               |                  |         |
| L R                                | 0<br>Seite e<br>0 Drucke                    | einrichten<br>en                           |              |                        | Als OGG expor                                                                                                    | rtieren                            |                               | ሰ <del></del> же | Cr      |
| Mono, 44100Hz<br>32-Bit-Fileßkomma | -0,5-                                       |                                            |              |                        | Ausgewahltes<br>Textmarken ex<br>Mehrere expor                                                                                                    | Audio expe<br>portieren<br>rtieren | ortieren                      | ትжL              | iCloud  |
|                                    | ·,                                          |                                            |              |                        | MIDI exportier                                                                                                    | en                                 |                               |                  | Orte    |

Exportieren als wav-Datei mit mindestens 16-bit.

*Hinweis: Je höher die Bitrate, desto besser die Qualität, aber desto höher auch die Dateigröße. Nicht jedes Audiointerface / Aufnahmegerät liefert hohe Bitraten. 32-Bit ist z.B. extrem selten.* 

| •          |                     | Sichern                     |                              |
|------------|---------------------|-----------------------------|------------------------------|
| oriten     |                     | Audio exportieren           |                              |
| Program    | Sichern unter:      | Beispielaufnahme.wav        |                              |
| Schreibti  | Tags:               |                             |                              |
| Dokumente  |                     |                             |                              |
| Downloads  |                     | The material 🔁              | Q Suchen                     |
| Creative   |                     |                             |                              |
|            | acity Beispielfolge | Audacity Beispielfolge_data | Aufnahme_Host1.WAV           |
| ud         | acity workshop.pptx | Material                    | Musik Bassway                |
| ICloud Dri | -                   | Material                    | Musik Drums.way              |
| Geteilt    |                     |                             | Trenner.mp3                  |
|            |                     |                             | <sup>17</sup> Werbeintro.wav |
| OneDrive   |                     |                             | Werbeoutro.wav               |
| BackU 🛳    | Dateity             | p: WAV (Microsoft)          | $\bigcirc$                   |
|            | Format-Optionen     |                             |                              |
| Rot        |                     |                             |                              |
| 0          |                     |                             |                              |
| Orange     | Enco                | dierung: Signed 16-bit PCM  | 0                            |
| Gelb       |                     |                             |                              |
| Grün       |                     |                             | 0                            |
| Blau       |                     |                             | <b>V</b>                     |
| Lila       |                     |                             |                              |
| Grau       | Neuer Ordner        |                             | Abbrechen Sichern            |
| Allo Tags  |                     |                             |                              |

# Was wird geschnitten?

Keine festgelegten Regeln! Ich schneide alles raus, was mich beim Hören stört. Es kann z.B. geschnitten werden bei:

- Versprechern, wenn neu angesetzt wurde. Natürliche Versprecher können in Gesprächssituationen drin bleiben. In geschriebenen Szenen eher mehr entfernen.
- Unterbrechungen (Tür klingelt, ..)
- Zu lange Denkpausen mit vielen "Ähms" (kurze Pausen sind gerade in Interviews vollkommen in Ordnung!)
- Redaktionelles schneiden (uninteressante Teile entfernen, kürzen, ...)

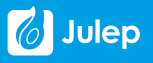

# Eigene Aufnahmen hinzufügen

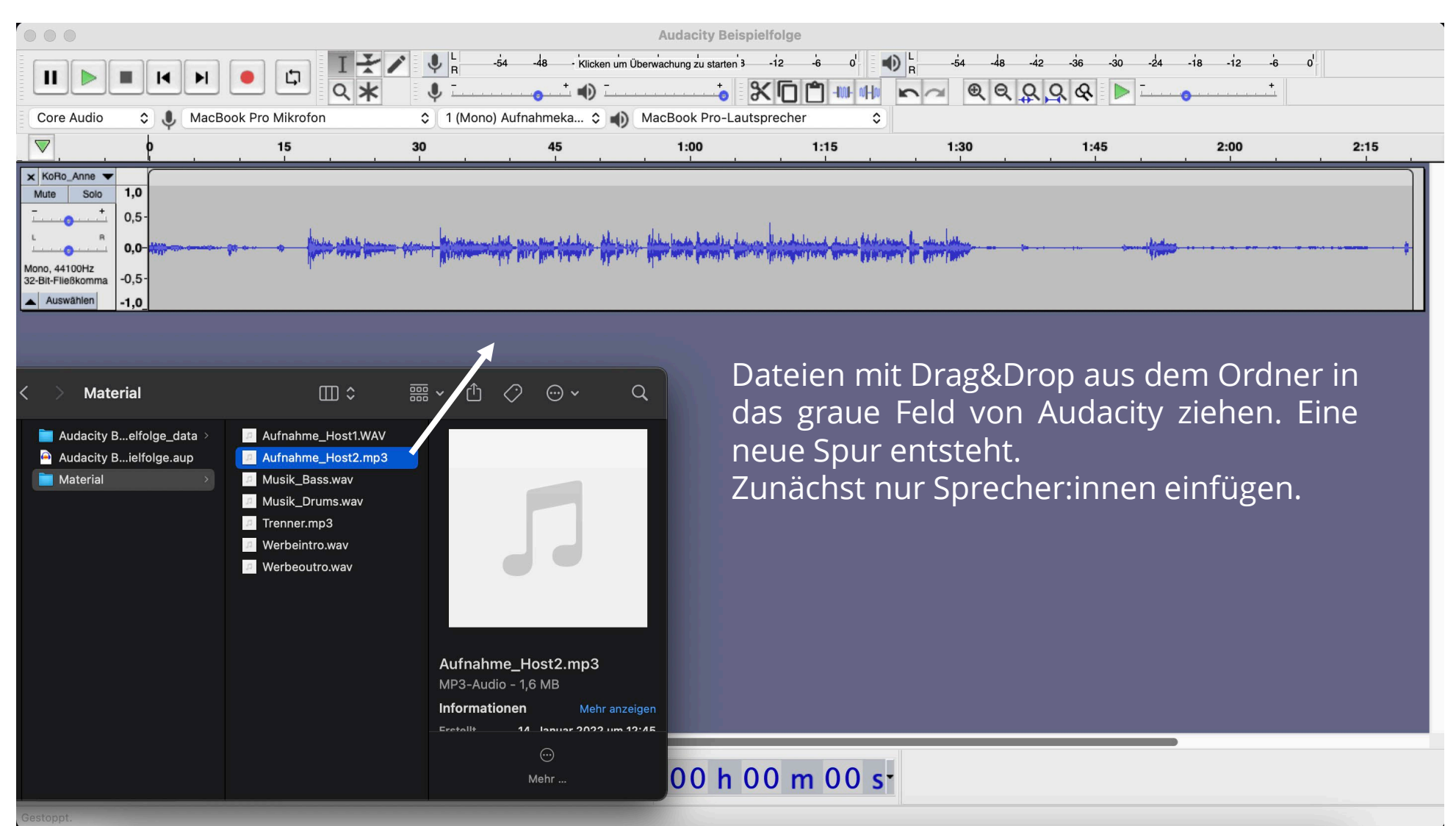

#### Allgemeines zur Oberfläche I

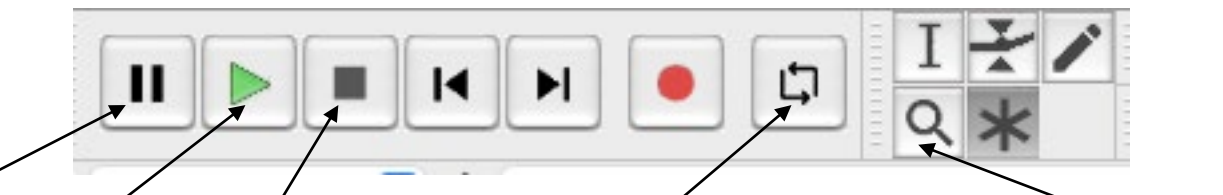

Pause Abspielen Stopp (Alternativ mit Leertaste) Wiedergabe in Dauerschleife

Ansicht Vergrößern (Anklicken und auf gewünschte Position im Projekt klicken. "Umschalt" gedrückt halten und Klicken zum Verkleinern) (Alternativ: Mausrad oder Zoom-Geste auf Trackpad)

# Allgemeines zur Oberfläche II

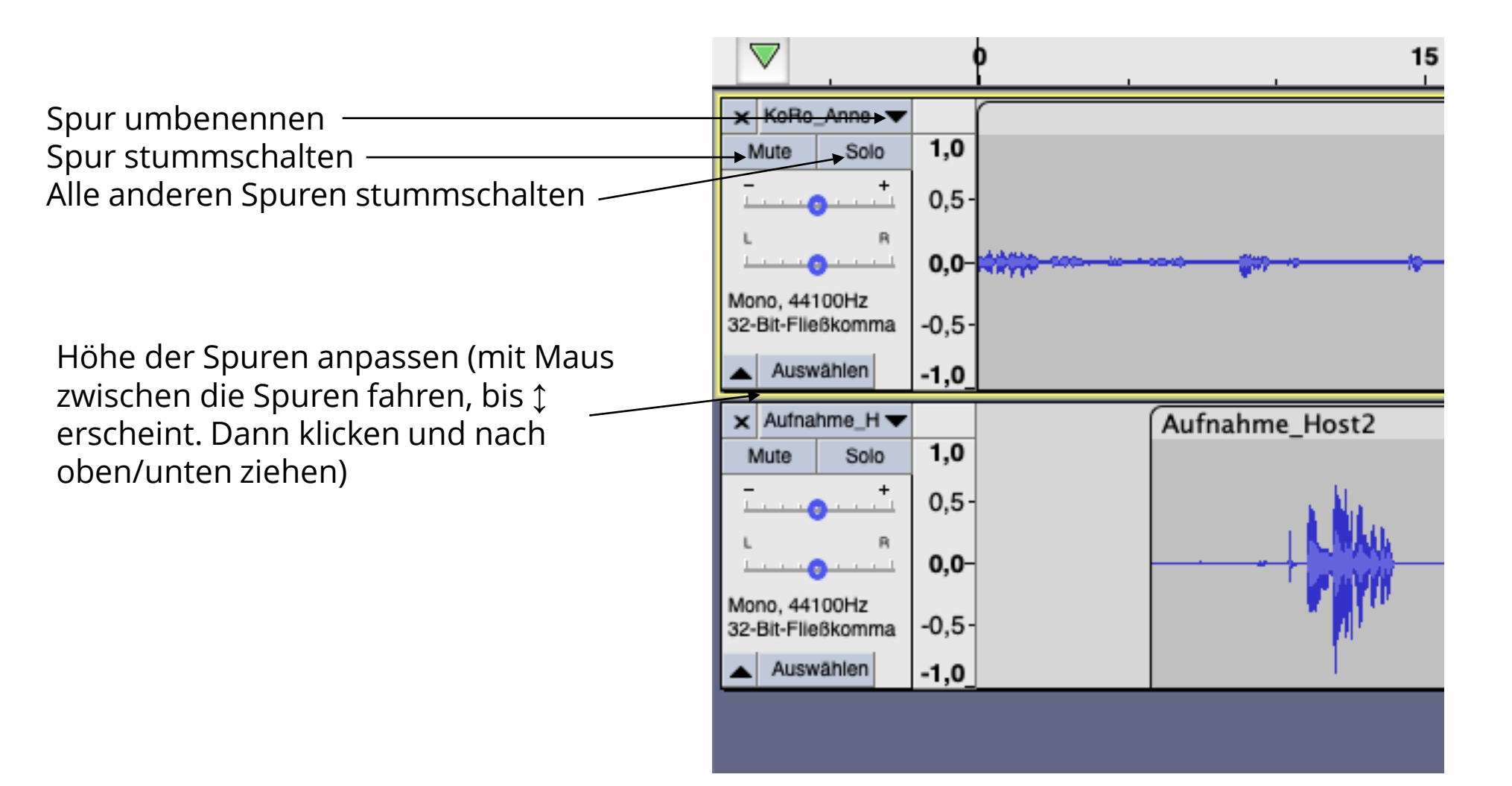

## Aufnahmen synchronisieren

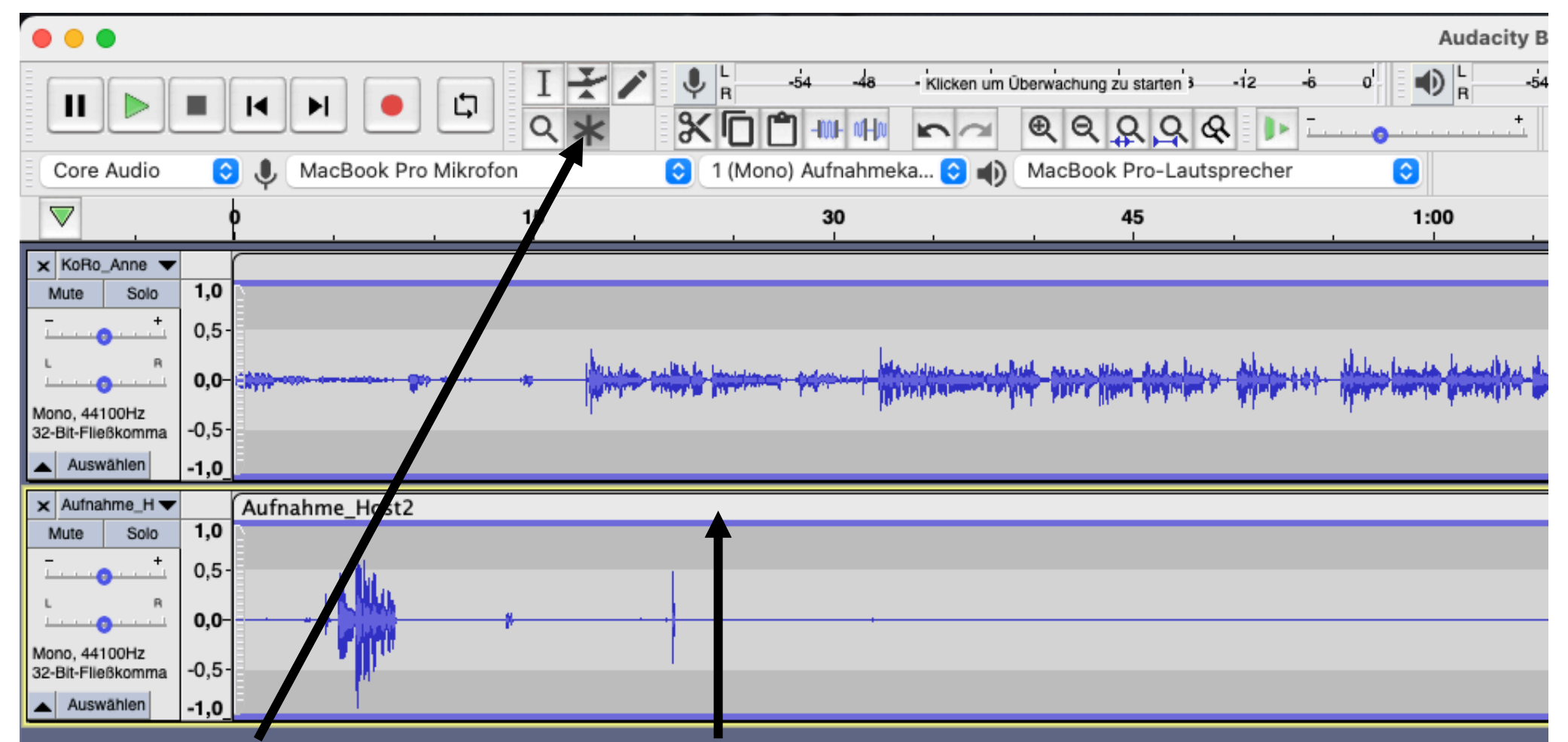

Mehrfachwerkzeug auswählen, auf obere Zeile der Spur klicken und nach rechts oder links ziehen, bis das Gesagte zusammen passt und die Hosts nicht gleichzeitig sprechen. Nur bei Remote-Aufnahmen notwendig.

# Synchrones Schneiden I

| Auswählen Ansicht Transport | Spuren     | Erzeugen      | Effekt     | Analyse | Werkzeuge | Hilfe          | Wine                                     |
|-----------------------------|------------|---------------|------------|---------|-----------|----------------|------------------------------------------|
|                             | Neu hinz   | ufügen        |            | >       |           |                | Audac                                    |
|                             | Mix        |               |            | >       | -12 -6    | -o' •          | ) <sub>R</sub>                           |
| <u>~ ~ * % [</u> [          | Abtastrat  | e             |            | Ś       | ₹ 🕨       |                |                                          |
| Mikrofon 😌 1 (Mon           | Spuren e   | ntfernen      |            | S       | sprecher  | <b></b>        |                                          |
| 15                          | Stumm/L    | aut           |            | >       |           |                |                                          |
|                             | Panorama   | a             |            | >       |           |                |                                          |
|                             | Spuren a   | usrichten     |            | >       | has t     |                | 1                                        |
|                             | Spuren se  | ortieren      |            | >       |           | al Audurbility | u na na na na na na na na na na na na na |
|                             | ✓ Spuren s | ynchron halte | en (an/aus | ;)      |           |                | nim                                      |

Wichtig bei mehreren Sprecher:innen ist, dass sich die Spuren nicht verschieben und die Spuren "Synchron" bleiben. Sicherstellen, dass "Spuren synchron halten" eingeschaltet ist

# Synchrones Schneiden II

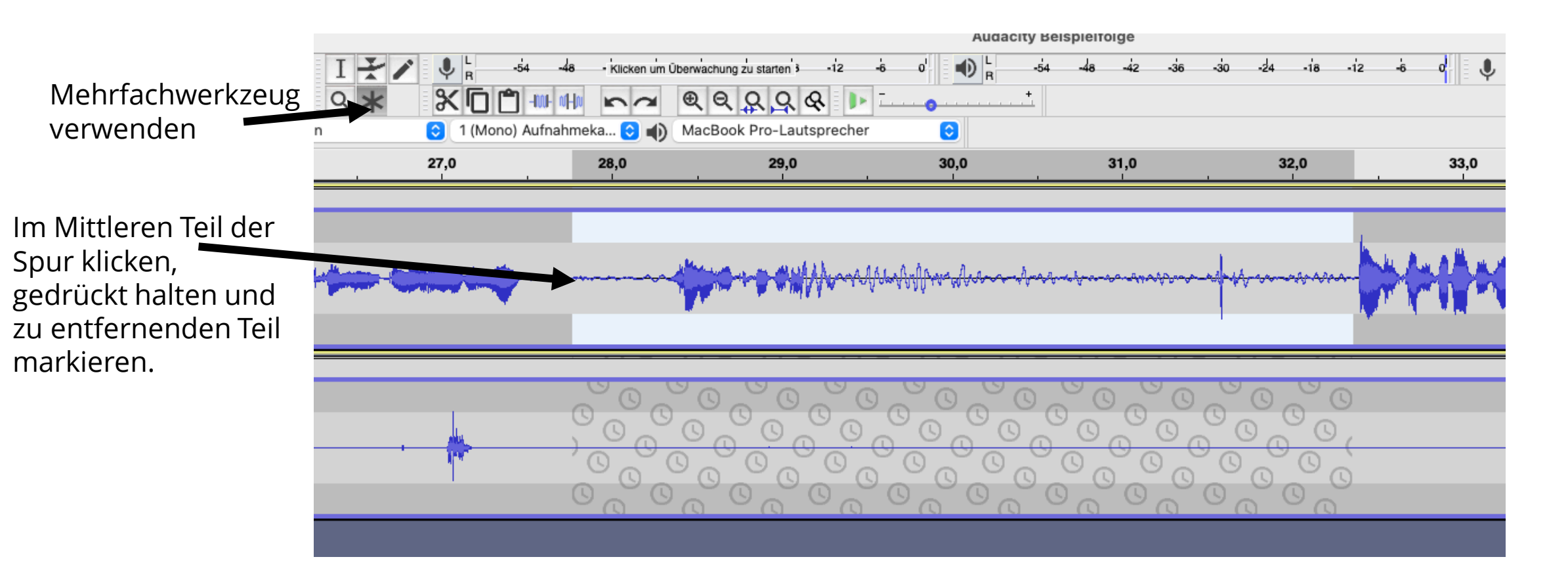

Markierten Teil mit "entf" oder Backspace-Taste löschen. Andere Spuren werden automatisch auch entfernt, um die Spuren synchron zu halten.

#### Nur eine Person spricht I

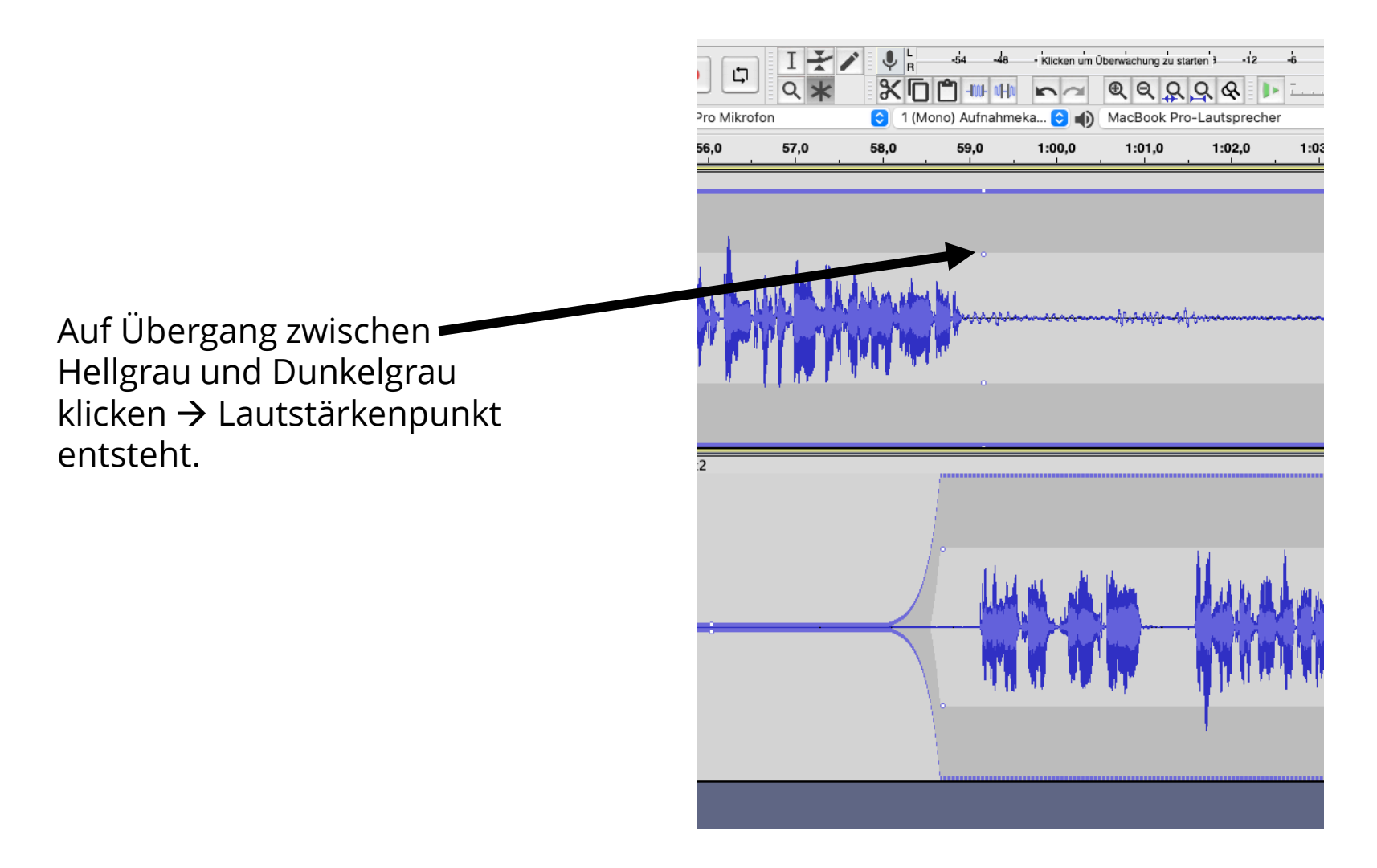

#### Nur eine Person spricht II

Zeitpunkt auswählen, an dem die Spur nicht mehr hörbar sein soll, auf Übergang zwischen Hellund Dunkelgrau klicken, Mausbewegung nach unten = Lautstärke nach unten ziehen.

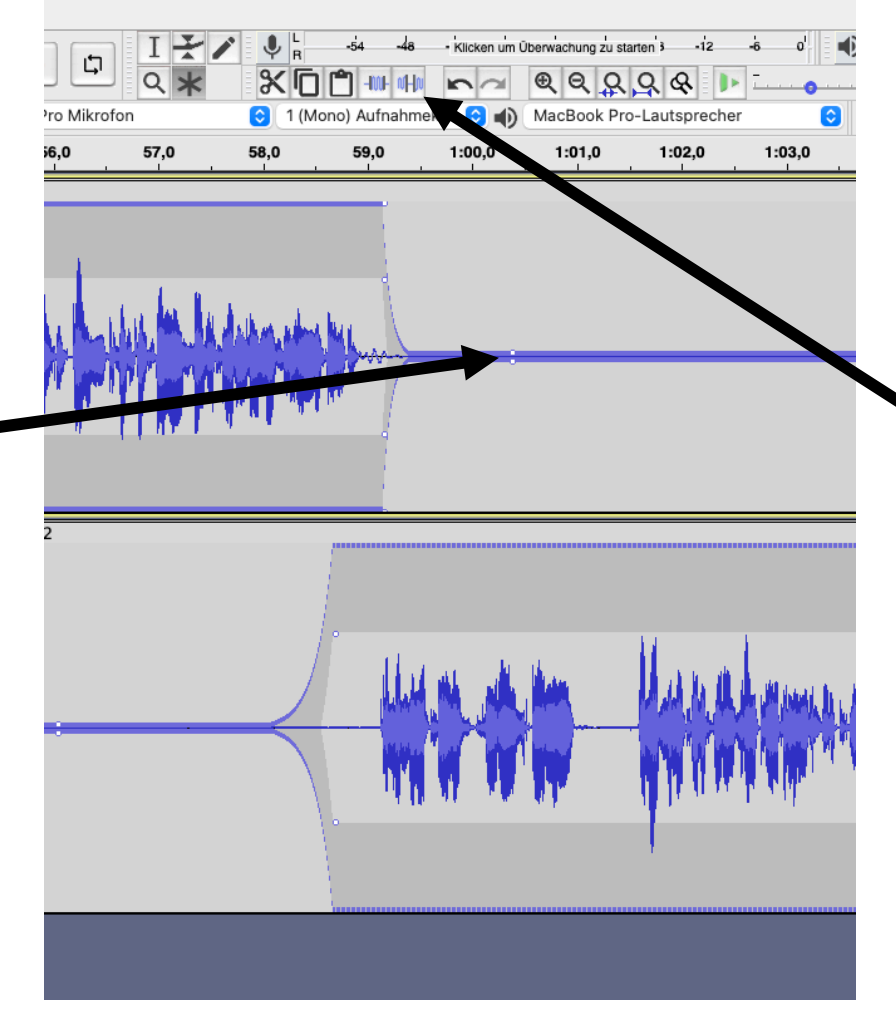

Alternativ: Zeitraum, der Still sein soll markieren und Funktion "Stille einfügen" verwenden

Um die Lautstärke wieder zu erhöhen, das Gleiche umgekehrt ausführen. "Shift" gedrückt halten, während man die Lautstärke zieht, um Ausgangslautstärke zu erreichen.

## Spuren teilen

An Stelle klicken, an der eine Pause / Musik / Zwischenspiel / weiterer Sprecher... eingefügt werden soll. "Strg i" "cmd i" → Spur wird geteilt.

ACHTUNG: Auch wenn "Spuren synchron halten" aktiv ist, muss die Teilung in allen Spuren händisch gemacht werden.

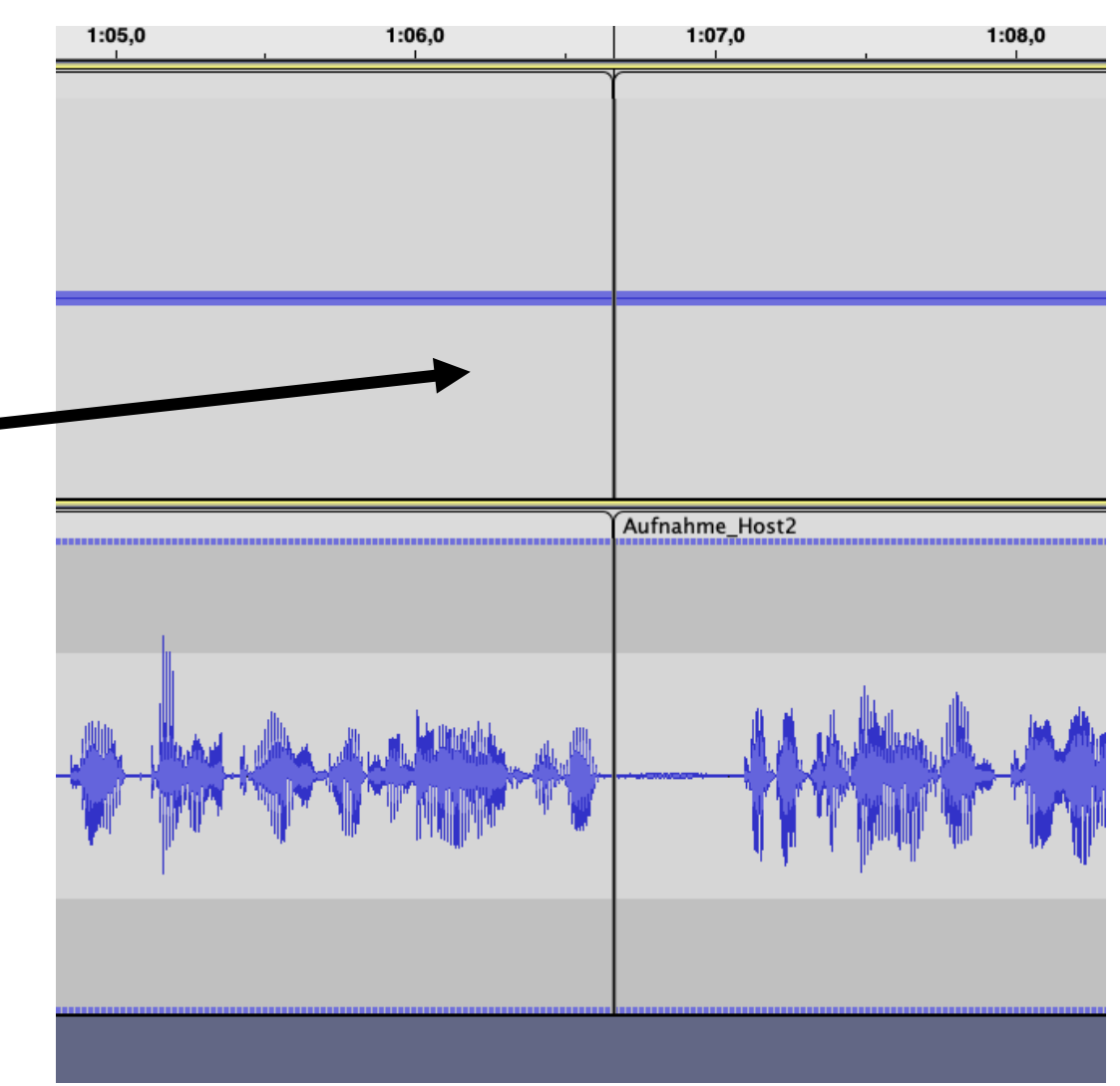

## Spuren teilen II

Auf oberste Zeile der Spur – klicken, gedrückt halten und nach rechts wegschieben. Pause entsteht. Solange "Spuren synchron halten" aktiv ist, verschieben sich die anderen Spuren automatisch mit.

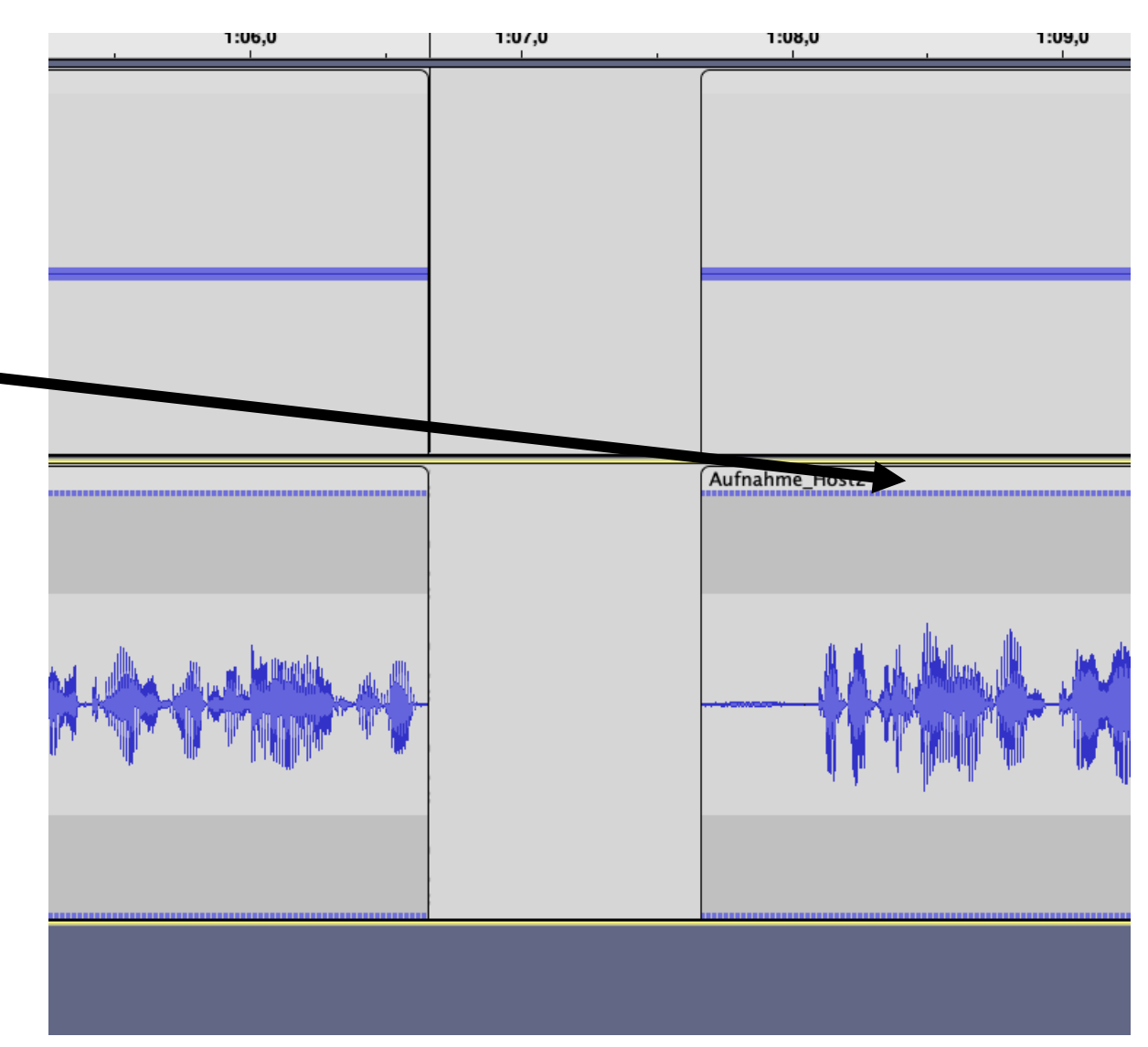

## Spuren teilen III

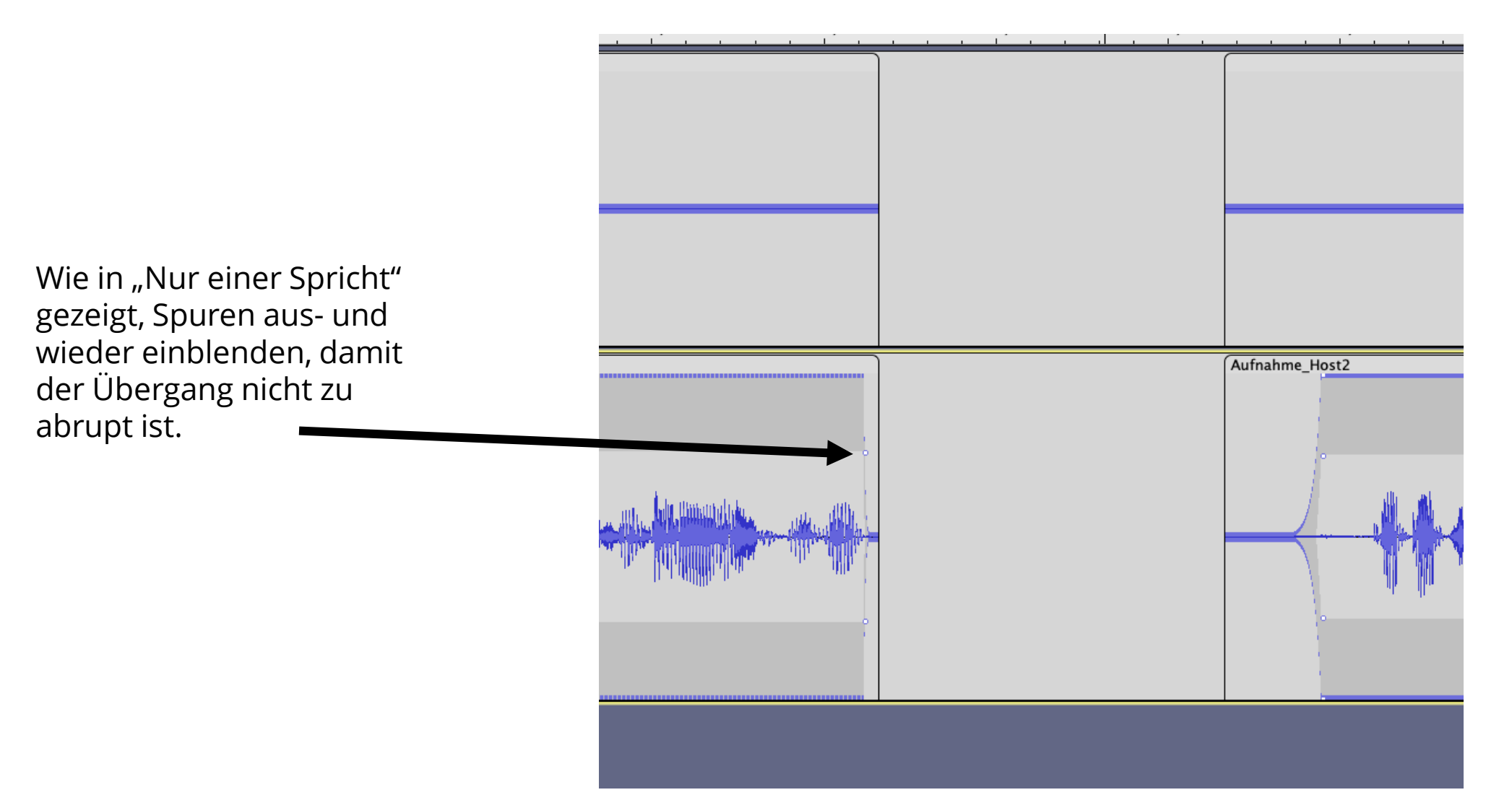

#### Lautstärken anpassen l

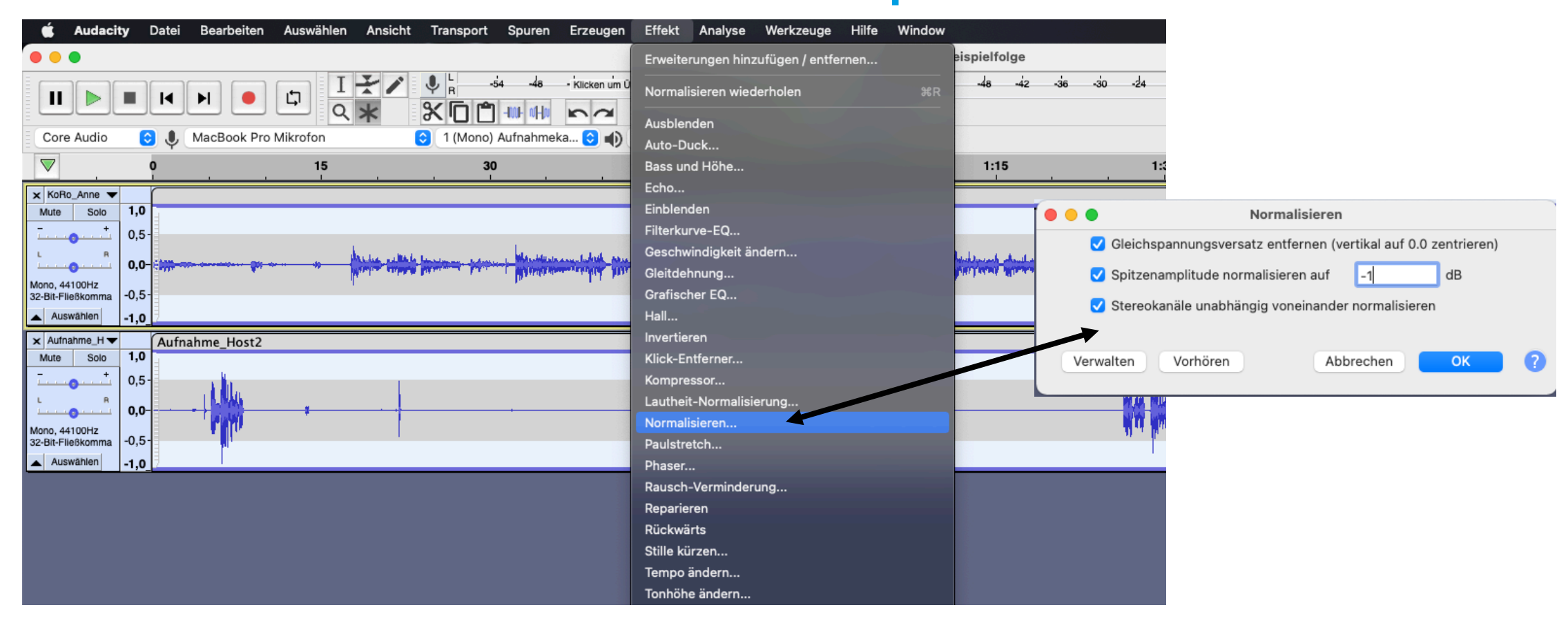

Mit "cmd a" / "strg a" / "Auswählen  $\rightarrow$  Alles" Alles auswählen. Mit "Effekte  $\rightarrow$  Normalisieren..." die maximale Lautstärke auf -1dB normalisieren.

#### Lautstärken anpassen II

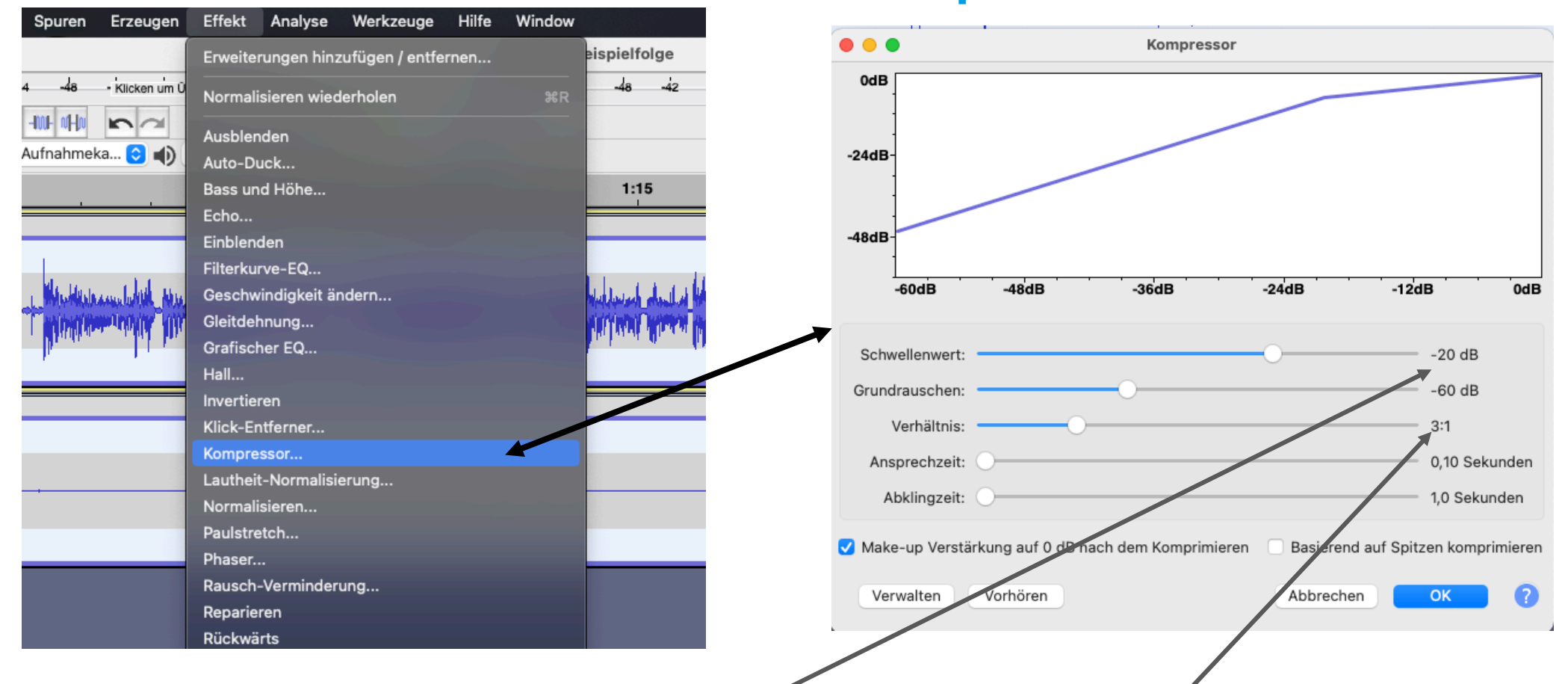

Alles auswählen. Mit "Effekte  $\rightarrow$  Kompressor…" den Kompressor aufrufen. Mit diesem Werkzeug wird alles, was lauter ist als der Schwellenwert im ausgewählten Verhältnis leiser gemacht. Anschließend wird das Ergebnis wieder verstärkt. So ist der Unterschied zwischen lauten und leisen Stellen nicht mehr so extrem und alle Teile sind gut verständlich.

# Musik hinzufügen I

| Auswählen          | Ansicht | Transport    | Spuren     | Erzeugen     | Effekt     | Analyse | Werkzeuge                                                                                                    | Hilfe     | Wine             |
|--------------------|---------|--------------|------------|--------------|------------|---------|----------------------------------------------------------------------------------------------------|-----------|------------------|
|                    |         |              | Neu hinz   | ufügen       |            | >       |                                                                                                    |           | Audac            |
| I I                | */      | ↓ L<br>R     | Mix        |              |            | >       | -12 -6                                                                                                    | •         | ) <mark>L</mark> |
| <u> </u>           | *       | <u>×0</u> (  | Abtastrat  | e            |            | ť       | २ 🕨 🗔                                                                                                    | • • • •   |                  |
| Vikrofon           |         | 1 (Mon       | Spuren e   | ntfernen     |            |         | sprecher                                                                                                    | 0         |                  |
|                    |         | 15           | Stumm/L    | aut          |            | >       |                                                                                                    |           |                  |
|                    |         |              | Panoram    | а            |            | >       |                                                                                                    |           |                  |
|                    |         |              | Spuren a   | usrichten    |            | >       |                                                                                                    |           |                  |
| den and the second | -       | - the second | Spuren s   | ortieren     |            | >       | I A CANADA IN THE REAL PROPERTY AND A DESCRIPTION OF A DESCRIPTION OF A DE | al hubble | 1. WAR           |
|                    |         | ry (         | ✓ Spuren s | ynchron halt | en (an/aus | ;)      |                                                                                                    |           |                  |
|                    |         | -            |            |              |            |         |                                                                                                    |           |                  |

"Spuren synchron halten" ausschalten, um Musik / Soundeffekte / ... zu positionieren

## Musik hinzufügen II

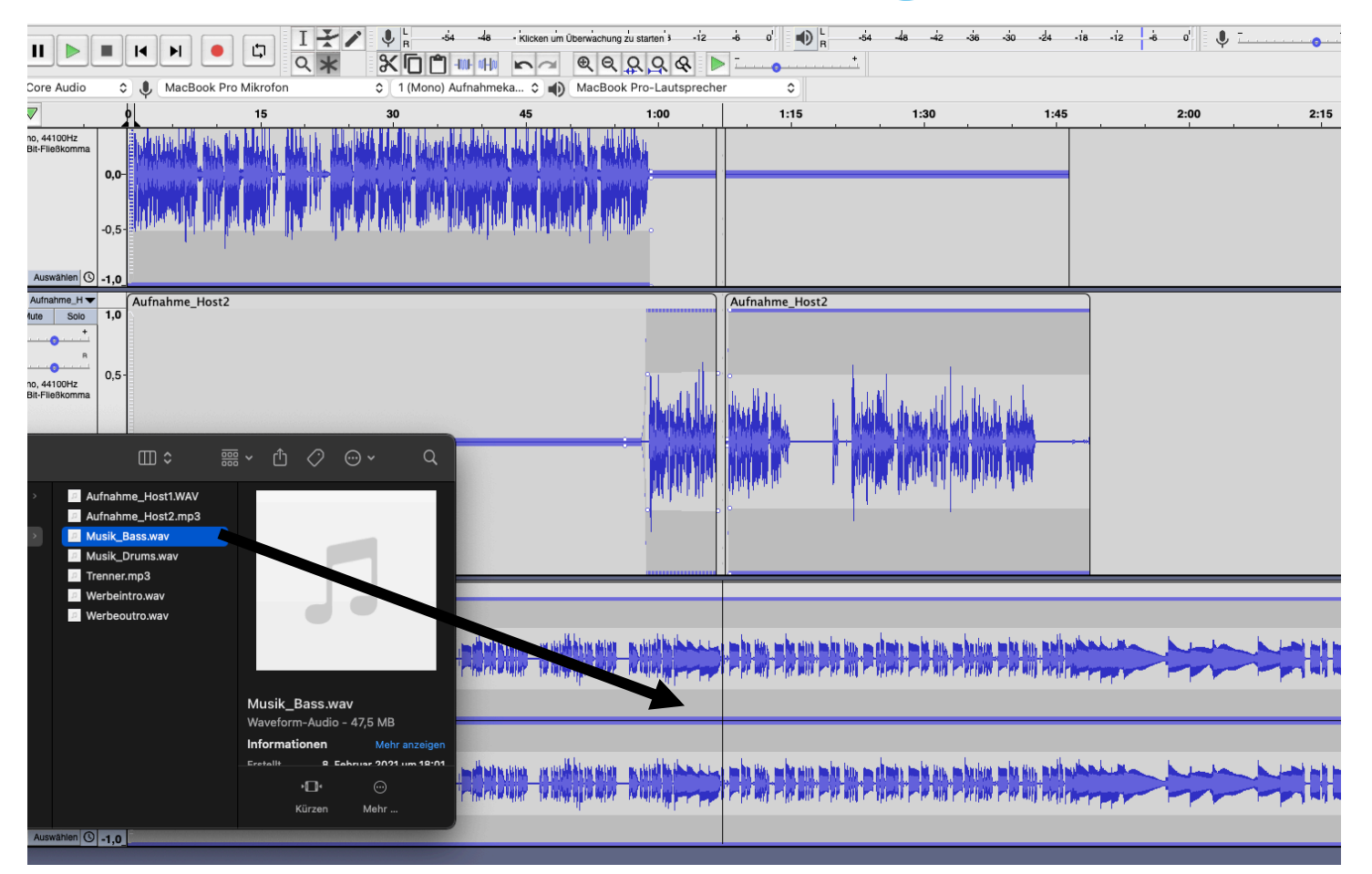

Musik mit Drag&Drop in dunkelgraues Feld ziehen (wie bei "Eigene Aufnahmen hinzufügen")

# Musik hinzufügen III

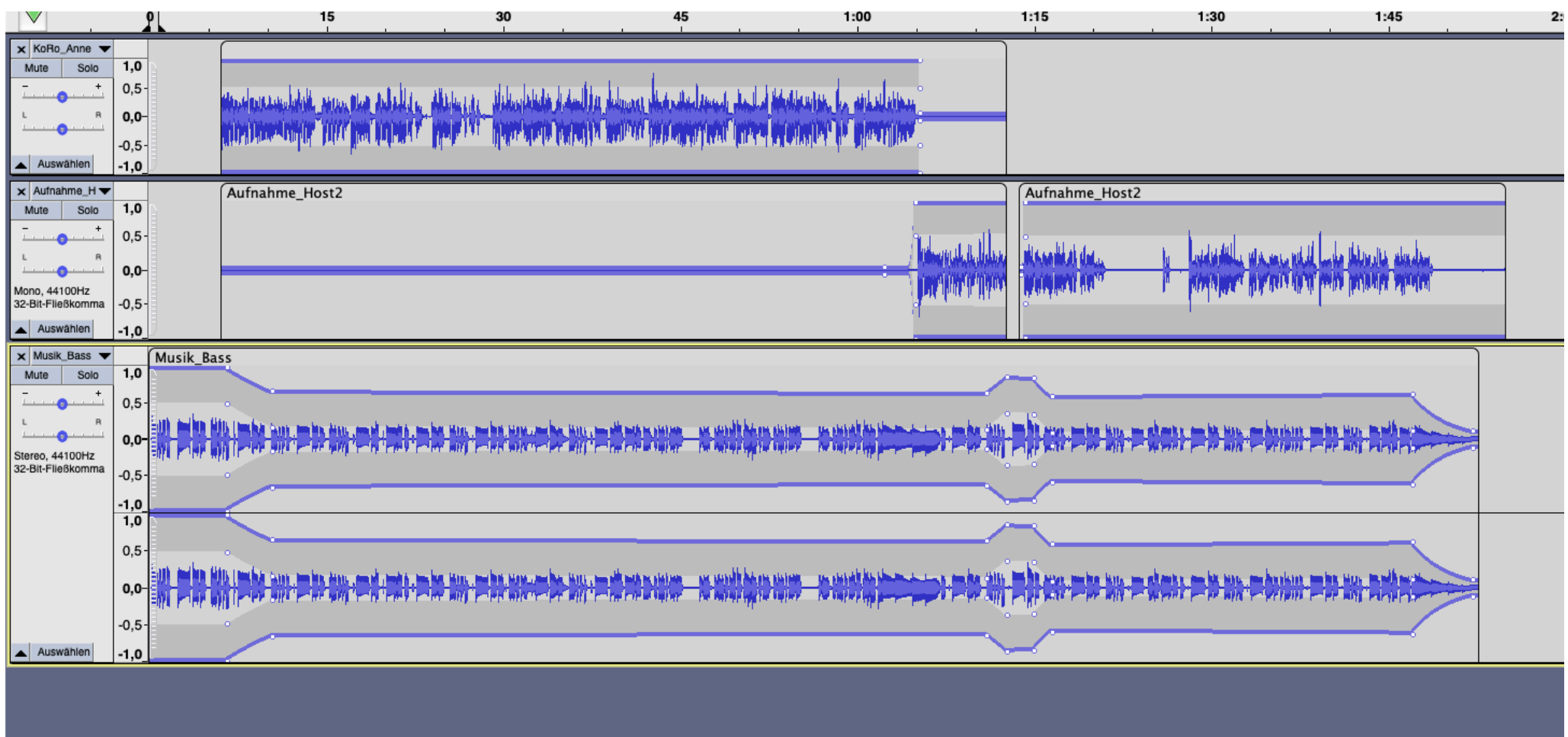

Musik mit bereits gezeigten Werkzeugen einpassen und an passenden Stellen lauter und leiser machen, sodass die Stimmen immer im Vordergrund stehen.

## Exportieren als mp3

| 🗯 Audacity Datei Bearbeiten Auswählen                                                                                                    | Ansicht Transport Spuren Erzeugen Effe                                                                                                    | ¢                                                                                                    | Sichern                                                                                                    |
|----------------------------------------------------------------------------------------------------|----------------------------------------------------------------------------------------------------|----------------------------------------------------------------------------------------------------|----------------------------------------------------------------------------------------------------|
| Neu         Öffnen         Zuletzt geöffnete Dateien öffnen         Schließen         Projekt speichern         Exportieren         Mute       Solo         L       R         O       Seite einrichten         Drucken       Drucken         0,6 -       0,6 -         0,4 -       0,2 - | #       -54       -48       Klicken um Überwacht         #       -54       -48       Klicken um Überwacht         #       -       -       -       -         #       -       -       -       -       -         #       -       -       -       -       -       -       -         #       -       -       -       -       -       -       -       -       -       -       -       -       -       -       -       -       -       -       -       -       -       -       -       -       -       -       -       -       -       -       -       -       -       -       -       -       -       -       -       -       -       -       -       -       -       -       -       -       -       -       -       -       -       -       -       -       -       -       -       -       -       -       -       -       -       -       -       -       -       -       -       -       -       -       -       -       -       -       -       -       -       -       - <td>Favoriten<br/>A Program<br/>Schreibti<br/>Dokumente<br/>Downloads<br/>Creative<br/>iCloud<br/>Creative<br/>iCloud Dri<br/>Cote<br/>Dote<br/>BackU =</td> <td>Audio exportieren<br/>Sichern unter: Beispielfolge mp3<br/>Tags:<br/>Tags:<br/>Dokumente ©  Suchen<br/>Dateityp: MP3-Dateien<br/>Format-Optionen</td> | Favoriten<br>A Program<br>Schreibti<br>Dokumente<br>Downloads<br>Creative<br>iCloud<br>Creative<br>iCloud Dri<br>Cote<br>Dote<br>BackU = | Audio exportieren<br>Sichern unter: Beispielfolge mp3<br>Tags:<br>Tags:<br>Dokumente ©  Suchen<br>Dateityp: MP3-Dateien<br>Format-Optionen                                                                                         |
| Exportieren als mp3-Date<br>Bitrate. Qualität: Mindest<br>Stereo ist nur notwendig,<br>integriert wurde, oder die<br>Einstellungen der Spur be<br>werden soll.                                                                                                    | ei mit konstanter<br>ens 128kbps.<br>wenn Musik<br>Panorama-<br>erücksichtigt                                                                                                    | Rot     Orange     Gelb      Gelb      T     Solo     1,0     +     0,9     0,8     0,7     OHz     On6     O,5                          | Bitratenmodus: Voreinstellung Variabel Durchschnitt Konstant   Qualität 128 kbps Image: Constant Image: Constant Image: Constant   Kanal-Modus: Kanalkopplung Stereo Export nach Mono erzwingen     Neuer Ordner Abbrechen Sichern |

## Zusatz: Schneiden am Nullpunkt

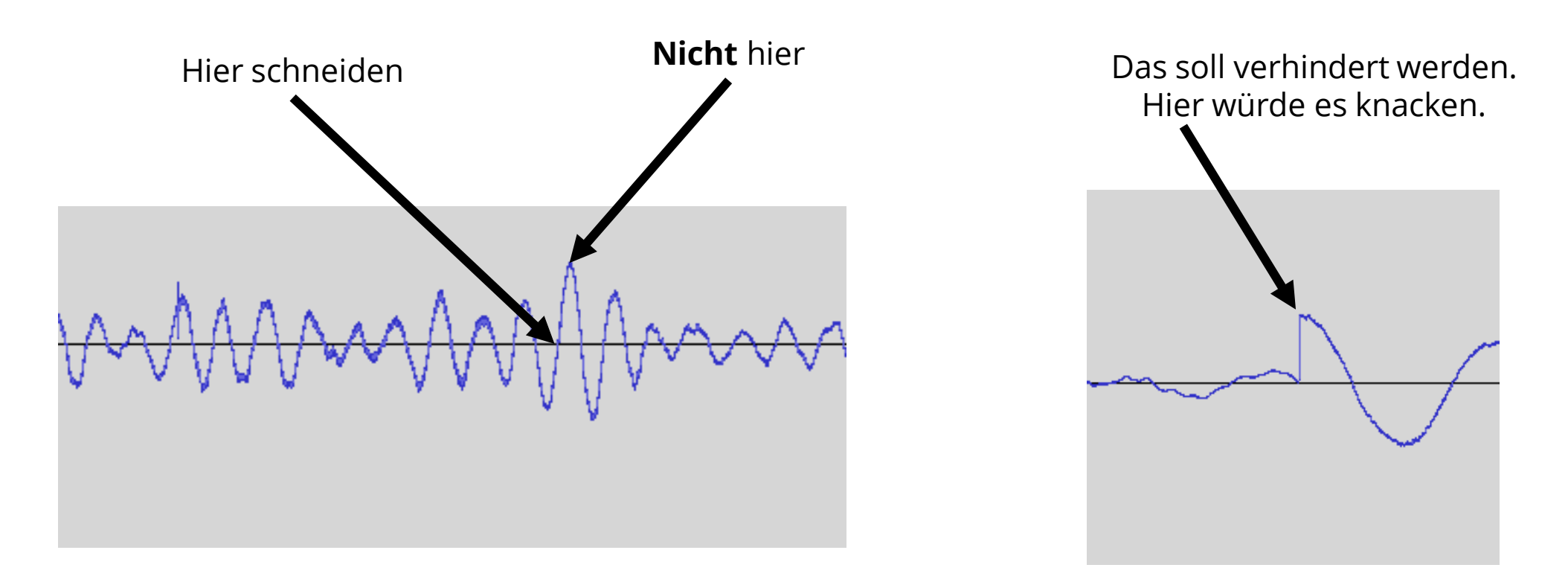

Möglichst die Schnitte am Nullpunkt der Audio-Kurve setzen. Wenn die Kurve abrupt unterbrochen wird, hört man ein Knacken.

## Zusatz: Rauschen entfernen

- 1. Stelle markieren, in der ausschließlich das Rauschen zu hören ist.
- 2. Effekt → Rausch-Verminderung
- 3. "Rauschprofil ermitteln"
- 4. Alles auswählen, worauf die Rauschreduzierung angewendet werden soll
- Effekt → Rausch-Verminderung erneut öffnen
- Details einstellen, ggf. Vorhören, mit "OK" bestätigen.

| Transport Spuren | Erzeugen       | Effekt     | Analyse      | Werkzeuge     | Hilfe     | Window          |           |                                                                  |
|------------------|----------------|------------|--------------|---------------|-----------|-----------------|-----------|------------------------------------------------------------------|
|                  |                | Erweiter   | ungen hinz   | zufügen / ent | fernen    | o u             |           |                                                                  |
| U -54 -48        | - Klicken um Ü | Rausch-    | Verminder    | una wiederł   |           |                 |           | Rausch-Verminderung                                              |
|                  | na             |            | Verminder    | ang meach     | Schritt 1 |                 |           |                                                                  |
| 1 (Mono) Aufnahm | eka 🔼 📣        | Ausblen    | den          |               | Wählen    | Sie ein paar Se | kunden    | Rauschen aus, damit Audacity weiß, was zu heraus zu filtern ist. |
|                  |                | Auto-Du    | ick          |               | Danach    | "Rauschprofil e | ermittelr | n" wählen:                                                       |
| 30               | 2:             | Bass und   | d Höhe       |               |           |                 |           | Rauschprofil ermitteln                                           |
|                  |                | Echo       |              |               |           |                 |           |                                                                  |
|                  |                | Einblend   | len          |               | Schritt 2 |                 |           |                                                                  |
|                  |                | Filterkur  | ve-EQ        |               | Wählen    | Sie sämtliches  | zu filter | ndes Audio aus. Wählen Sie dann, wieviel Rauschen heraus         |
|                  |                | Geschwi    | indigkeit ai | ndern         | gefiltert | werden soll un  | d klicke  | en sie auf "OK", um die Rausch-Verminderung zu starten.          |
|                  |                | Gleitaen   | inung        |               |           |                 |           |                                                                  |
|                  |                | Gransch    | ier EQ       |               | Rausch-   | Verminderung    | (dB):     | 12                                                               |
|                  |                | Invertion  | en           |               | Empfind   | lichkeit:       |           | 6,00                                                             |
|                  | <u>h</u> 8     | Klick-En   | tferner      |               | Froquop   | z-Clättung (Rä  | ndor).    | 2                                                                |
|                  |                | Kompres    | ssor         |               | Fiequeii  | 2-Glattung (Ba  | iuei).    | 3                                                                |
|                  | Sec. 1         | Lautheit   | -Normalisi   | eruna         |           |                 | Rauso     | chen: 🔾 Vermindern 🗌 Restmenge                                   |
|                  |                | Normalis   | sieren       | Ŭ             |           |                 |           |                                                                  |
|                  | and the second | Paulstre   | tch          |               | Vorhör    | en              |           | Abbrechen OK                                                     |
|                  |                | Phaser     |              |               |           |                 |           |                                                                  |
|                  |                | Rausch-    | Verminder    | ung           |           |                 |           |                                                                  |
|                  |                | Reparier   | ren          |               |           |                 |           |                                                                  |
| 100 C            |                | Rückwär    | rts          |               |           |                 |           |                                                                  |
|                  |                | Stille kür | rzen         |               |           |                 |           |                                                                  |
|                  |                | Tempo ä    | indern       |               |           |                 |           |                                                                  |
|                  |                | Tonhöhe    | e ändern     |               |           |                 |           |                                                                  |
|                  |                | Verstärk   | en           |               |           |                 |           |                                                                  |
|                  |                | Verzerru   | ıng          |               |           |                 |           |                                                                  |
|                  |                | Wahwah     |              |               |           |                 |           |                                                                  |

## Zusatz: EQ

Betonen und entfernen von einzelnen Frequenzen der Stimme über Effekt → Filterkurve-EQ

z.B.: Niedrige und sehr hohe Frequenzen entfernen. Hier gibt es nur Störgeräusche und keine Stimme.

Betonung von einzelnen Frequenzen der jeweiligen Stimme.

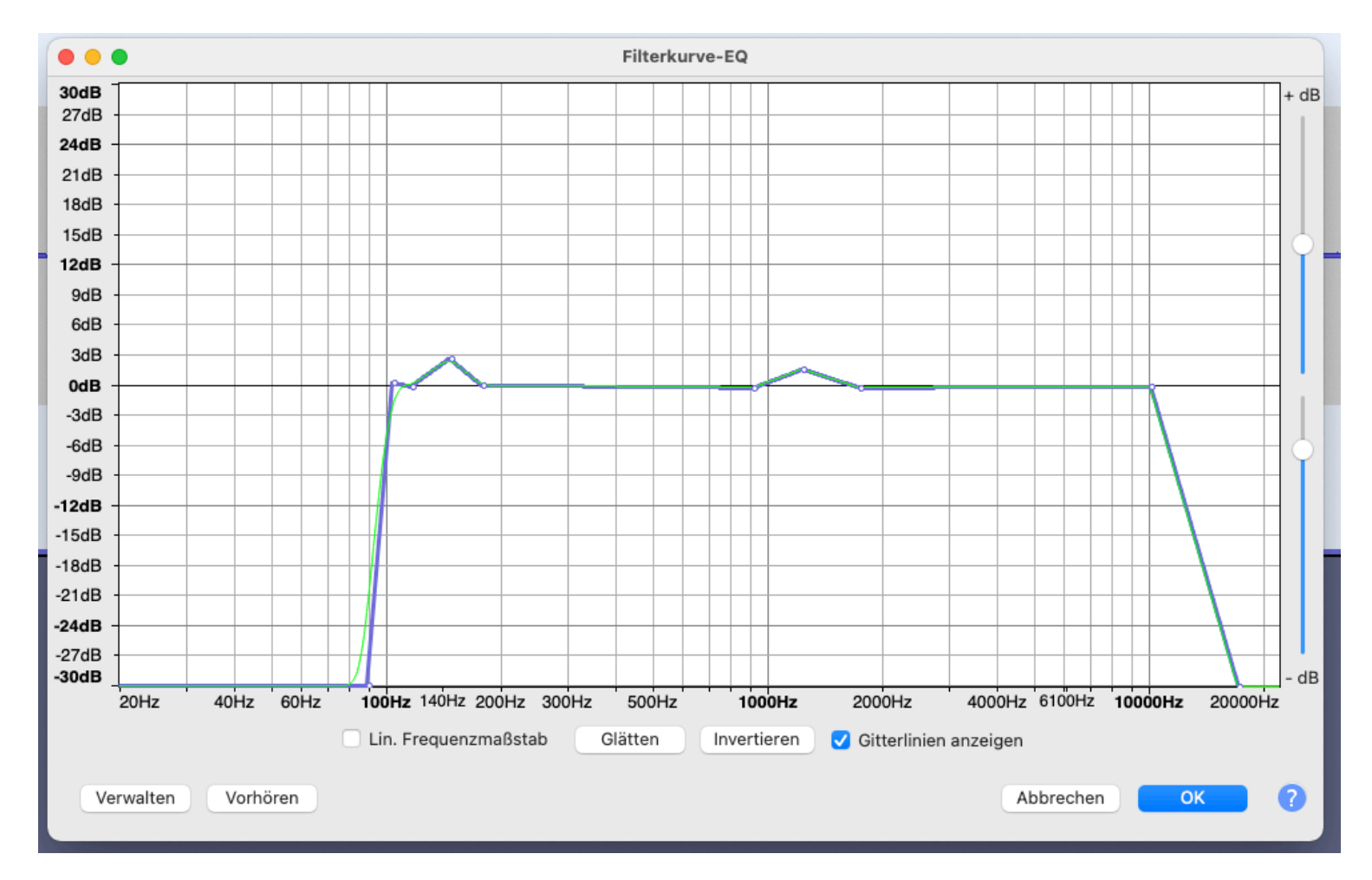

# Empfehlungen

Audacity kann unendlich viele Probleme lösen. Viele Probleme lassen sich auch auf unterschiedliche Arten lösen. Mit der Zeit entwickelt man seine persönlichen Präferenzen und lernt ständig neue Methoden, Probleme und Lösungen kennen. Falls man mal nicht weiter weiß, das Internet hilft! Hier sind ein paar allgemeine Empfehlungen für gute Videotutorials:

- Podcast-Tutorial von kurt creative: <u>https://youtu.be/XqiFjS0F27o</u>
- "Audacity How to Make Your Voice Sound Good" von Mike Russel: <u>https://youtu.be/xZIF\_IZDsKI</u>
- "Stimme f
  ür Podcast richtig aufnehmen und abmischen" von Recording-Blog: <u>https://youtu.be/jHfkFFk67jE</u>

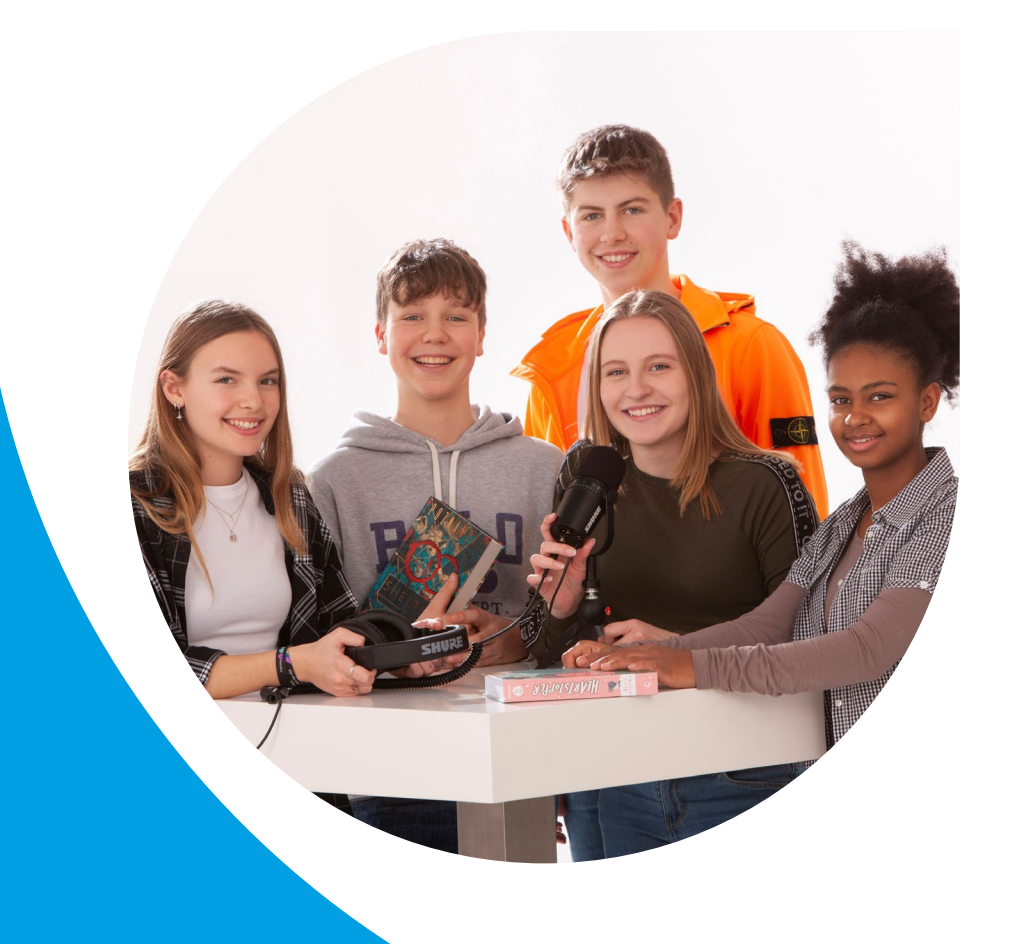

## Und jetzt: Viel Spaß beim Podcasten mit dem

ALARM

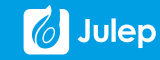